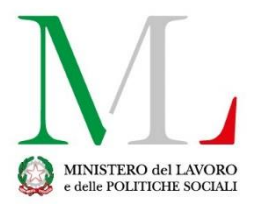

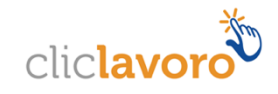

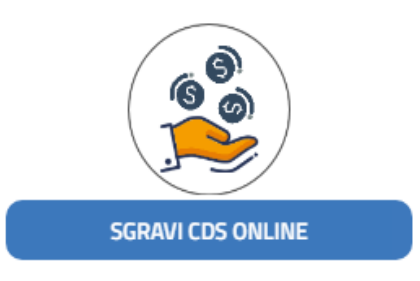

# Applicazione Sgravi CDS online

Manuale utente

Versione: 1.0

# Sommario

| 1. | Introduzione                                   | . 3 |
|----|------------------------------------------------|-----|
| 2. | Accesso all'applicazione e funzionalità comuni | .4  |
| 3. | Come richiedere assistenza                     | 15  |

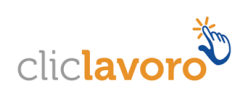

## 1. Introduzione

Il presente manuale rappresenta una guida alla nuova procedura mediante l'applicativo web "SGRAVI CDS ONLINE", secondo le disposizioni di cui al D.I. n. 278/2019, art. 3, comma 3 e alle istruzioni di cui alla Circolare n. 17 del 3 ottobre 2019.

La misura è stabilita in favore delle imprese che stipulino o abbiano in corso contratti di solidarietà difensiva di tipo A: per i lavoratori che in base a tale contratto siano interessati a una riduzione dell'orario di lavoro in misura superiore al 20%, l'impresa può chiedere la riduzione del 35% della contribuzione a carico del datore di lavoro.

Dal 30 novembre 2019 al 10 dicembre 2019 decorre il termine per la presentazione delle istanze di decontribuzione a valere sul fondo 2019 per i contratti di solidarietà stipulati al 30 novembre 2019 ovvero in corso nel secondo semestre 2018 (art. 3, comma 4, d.i. n. 278 del 30 settembre 2019 e par. 1, Circ. n. 18 del 22 novembre 2017).

A partire dalle 00:00:00 del 30 novembre 2019 e fino alle 23:59:59 del 10 dicembre 2019, le istanze presentate dovranno essere confermate (o inviate) al fine di essere inserite nella graduatoria, stilata considerando la data di conferma/invio (la prima con la minore data d'invio/di conferma e così via con l'aumentare della stessa), che sarà presa a riferimento per l'individuazione degli ammessi allo sgravio.

Sono due le fasi che sono state integrate nell'applicazione Sgravi CDS Online:

- **Compilazione:** ossia la redazione di una nuova domanda, realizzabile in più momenti temporali, che viene conclusa con la sua "Finalizzazione", con conseguente congelamento delle informazioni fornite;
- Conferma (o invio): operazione conclusiva della procedura di richiesta di accesso al beneficio, con la quale l'Azienda conferma (o invia) la domanda richiedendone l'inserimento nella graduatoria finale.

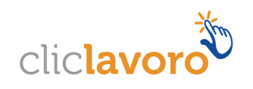

# 2. Accesso all'applicazione e funzionalità comuni

Il link <u>https://servizi.lavoro.gov.it</u>, presente nel portale del Ministero del Lavoro e delle Politiche Sociali, consente all'utente di accedere alla **homepage** dell'applicativo.

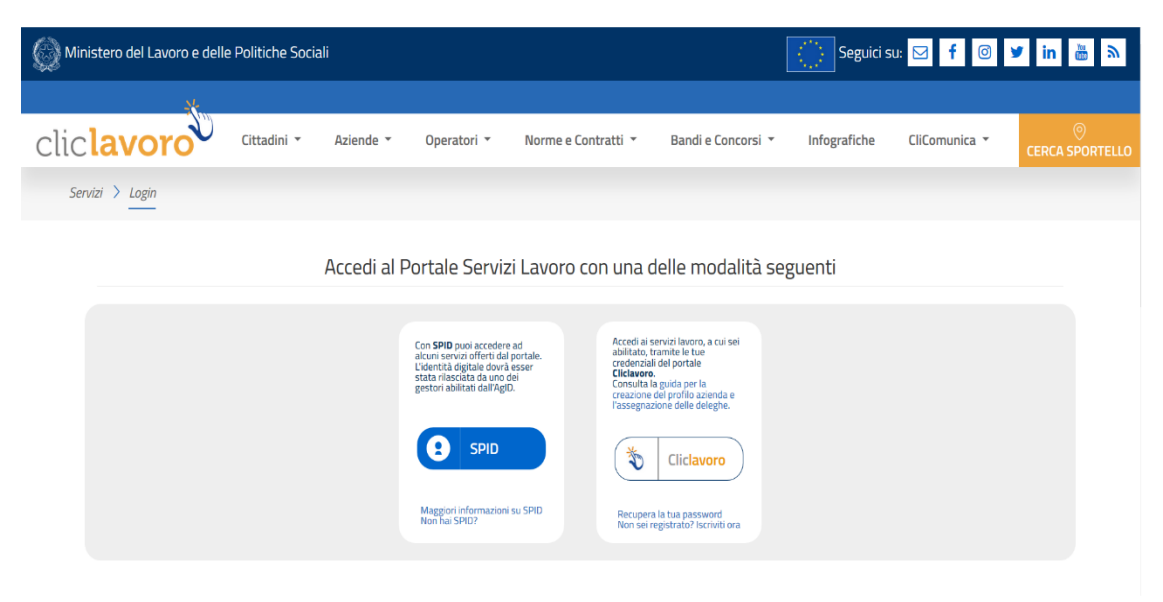

L'accesso alle funzionalità per l'inserimento della domanda di decontribuzione è possibile se si è in possesso di credenziali attive rilasciate dal portale www.cliclavoro.gov.it in qualità di Utente con profilo completo oppure con credenziali SPID.

#### **Registrazione Cliclavoro**

La procedura per la registrazione al portale Cliclavoro si compone di due passaggi:

- II primo, attivabile seguendo le indicazioni descritte al link <u>https://www.cliclavoro.gov.it/Pagine/Registrazione.aspx</u>
- Il secondo per il completamento del "Profilo utente", disponibile nell' "Area Riservata" previo accesso utilizzando le credenziali ottenute al punto precedente, con l'indicazione dei dati anagrafici obbligatori: Nome, Cognome, Sesso, Data e Comune di Nascita, cittadinanza e codice fiscale.

**Attenzione**: il profilo utente incompleto (cioè mancante di alcuni dati anagrafici obbligatori) non può accedere alle funzionalità di sgravi CDS on line.

Ottenute le credenziali, è possibile procedere con l'accesso alle pagine per l'inserimento della domanda scegliendo l'icona SGRAVI CDS ONLINE tra quelle presenti nella homepage del portale https://servizi.lavoro.gov.it

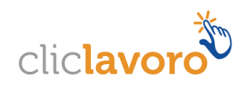

| Ministero del Lavoro e delle Po | olitiche Sociali |                      |                     |                    | S                | eguici su: 🖂 🕇 🖸         | 🛩 in 👗 🕅             |
|---------------------------------|------------------|----------------------|---------------------|--------------------|------------------|--------------------------|----------------------|
| clic <b>lavoro</b>              | Cittadini 👻 Azi  | iende 👻 Operatori 👻  | Norme e Contratti 🔻 | Bandi e Concorsi 🔻 | Infografiche     | CliComunica 🝷            | ©<br>CERCA SPORTELLO |
| Servizi > Home                  |                  |                      |                     |                    |                  |                          | 🕩 Logout             |
| SMAU                            | RTWORKING        | DISTACCO TRANSNAZION | IALE                | САВОТАССІЮ         |                  |                          |                      |
| DIMISSIC                        |                  | ESONERO GO PER MILL  |                     | DEPOSITO CONTRATTI | DELO             | CALIZZAZIONE CALL CENTER |                      |
|                                 | UNILAV           | CONCILIAZIONE        |                     |                    | GRAVI CDS ONLINE |                          |                      |

#### Compilazione di una nuova domanda

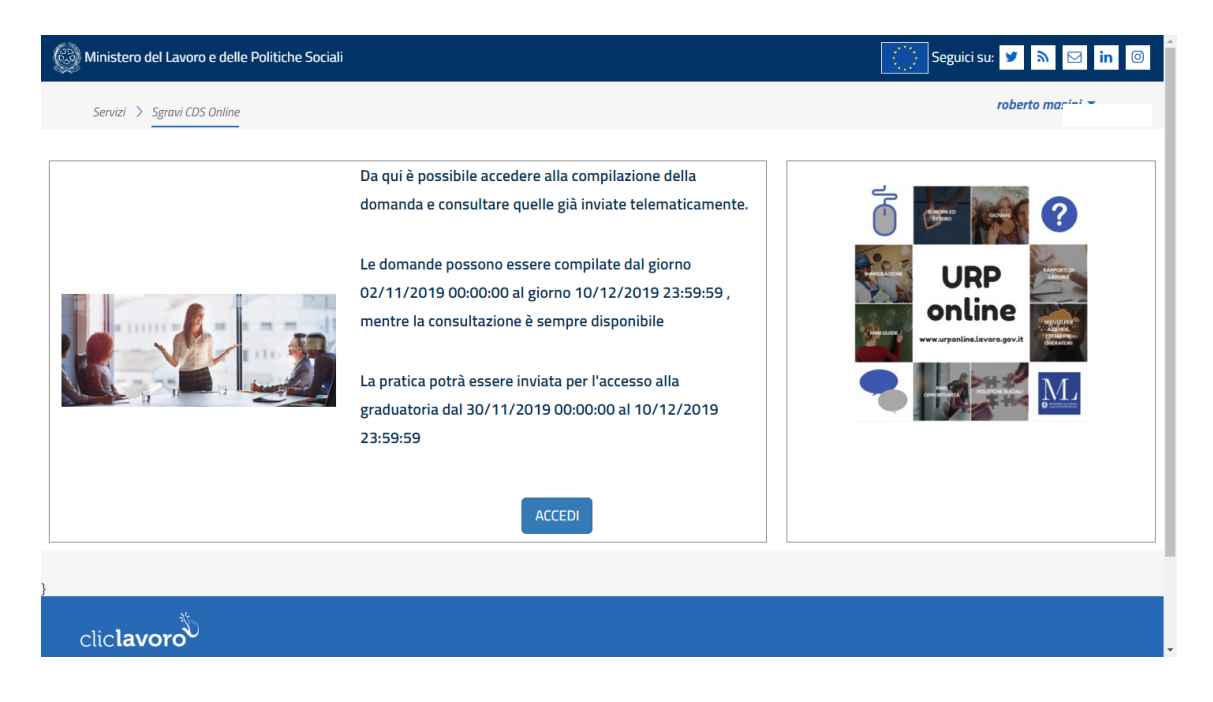

Cliccando sul tasto Accedi corrispondente all'applicazione, il sistema mostra la schermata per accedere.

La schermata iniziale consente di visualizzare tutte le domande di sgravio eventualmente presenti e inserite dall'utente connesso. Utilizzando uno o più filtri tra quelli proposti dalla maschera, è possibile estrarne un insieme ridotto (ad es. suddivise per stato della domanda).

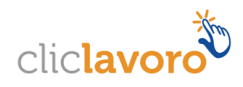

Con le icone evidenziate è possibile (nell'ordine a partire dal primo a sinistra):

- Visualizzare la pratica in elenco
- modificare la pratica in elenco
- eliminare la pratica in elenco
- finalizzare la pratica in elenco

Cliccando sul tasto Nuova domanda è invece possibile procedere a un nuovo inserimento:

| Servizi > Sgravi CDS Online         Ricerca         Id       Cod. Comunicazione         Regione       Provincia         Comunicazione       Selezionare         Selezionare       V         Selezionare       Selezionare         Codice fiscale       Ragione sociale                                                                                                    | ROMA ROMA *         |
|----------------------------------------------------------------------------------------------------|---------------------|
| ticerca                                                                                                    |                     |
| ticerca<br>1 Cod. Comunicazione Regione Selezionare  Comuncazione Selezionare  Selezionare  Comunicazione Selezionare  Comunicazione Selezionare |                     |
| Cod. Comunicazione     Regione     Provincia     Comune       Id     Comunicazione     Selezionare        •       Selezionare       •       Selezionare       •       Selezionare       •       Selezionare       •       Stato       •       Stato       •       Stato       •       Stato       •       Stato       •       Stato       •       Stato       •       Stato       •       Stato       •       •       Stato       •       Stato       •       Stato       •       Stato       •       Stato       •       ·       ·       ·       ·       ·                                                                                                    |                     |
| id Comunicazione Selezionare   Selezionare  Selezionare.                                                                                                    |                     |
| odice fiscale Ragione sociale Anno di riferimento Stato                                                                                                    |                     |
|                                                                                                    | O Nuova Domanda     |
| Codifce fiscale Ragione sociale Selezionare  Selezionare                                                                                                    |                     |
|                                                                                                    |                     |
| isultati<br>Cod. Pratica 1↓ Id 1↓ Codice Fiscale 1↓ Ragione Sociale 1↓ Sede Legale 1↓ Anno di riferimento 1↓ Stato                                                                                                    | ↑↓                  |
| Nessun elemento trovato                                                                                                    |                     |
|                                                                                                    |                     |
| Visualizzate 0 di 0 di 0                                                                                                    | Precedente Prossimo |
|                                                                                                    |                     |
|                                                                                                    |                     |
|                                                                                                    |                     |
|                                                                                                    |                     |

La selezione del bottone Nuova Domanda prospetta la seguente schermata

| Ministero del Lavoro e delle Politiche Sociali Seguici su: 💆 🔊 🖾 in 🞯                                                                                                    |                      |                        |                          |                               |                                 |                     |  |
|----------------------------------------------------------------------------------------------------|----------------------|------------------------|--------------------------|-------------------------------|---------------------------------|---------------------|--|
| Servizi > Sgravi                                                                                                    | i CDS Online         |                        |                          |                               |                                 | ROMA ROMA 👻         |  |
|                                                                                                    |                      |                        |                          |                               |                                 |                     |  |
| Ricerca                                                                                                    |                      |                        |                          |                               |                                 |                     |  |
| Id Cod.                                                                                                    | Comunicazione        | Regione                | Provincia<br>Selezionare |                               | Comune                          | Q Cerca             |  |
| Codice fiscale                                                                                                    | Compila Nuova Dor    | manda - Seleziona Azie | nda                      |                               |                                 | ra Domanda          |  |
| Codifice fiscale<br>Seleziona l'azienda per la quale si desidera compilare la domanda oppure indica il codice fiscale. Quindi inserisci il codice e la<br>pratica CiGSOnline e inizia la compilazione. |                      |                        |                          |                               |                                 | ata della           |  |
| Risultati 🕑                                                                                                    | Codice Fiscale*      | Inserire il codice f   | scale                    | Codice Pratica<br>CIGSOnLine* | Inserire il codice pratica CIGS |                     |  |
| Cod Duration                                                                                                    | Data inoltro pratica | * Data inoltro pratic  | a                        |                               | ⊘ Inizia la compilazione        |                     |  |
| coa. Pratica                                                                                                    |                      |                        | Nienus eles              |                               |                                 |                     |  |
|                                                                                                    |                      |                        | Nessun eien              | iento trovato                 |                                 |                     |  |
|                                                                                                    | Visualizzat          | e 0 di 0 di 0          |                          |                               |                                 | Precedente Prossimo |  |
|                                                                                                    |                      |                        |                          |                               |                                 |                     |  |
|                                                                                                    |                      |                        |                          |                               |                                 |                     |  |
| }                                                                                                    |                      |                        |                          |                               |                                 |                     |  |
| ;                                                                                                    | ¥.                   |                        |                          |                               |                                 |                     |  |

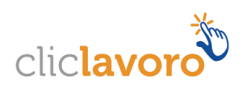

nella quale devono essere obbligatoriamente inseriti i seguenti dati:

- Codice Fiscale dell'azienda per la quale si desidera compilare la domanda;
- codice della pratica assegnato dal sistema CIGSOnLine a fronte della domanda d'integrazione salariale;
- data di inoltro (o salvataggio) della pratica nella banca dati del sistema CIGSOnLine.

Dopo la verifica dell'esistenza in banca dati dei valori precedentemente inseriti, l'applicazione visualizza la schermata per l'acquisizione di ulteriori dati suddivisa in diverse sezioni, di seguito illustrate.

#### STEP 1 - Sezione A - Dati relativi all'Azienda

| Step 1 Step 2 Al            | legati Finalizza              |                                 |        |                | Salva Indietro               |
|-----------------------------|-------------------------------|---------------------------------|--------|----------------|------------------------------|
| ld: 0                       |                               |                                 |        |                | Ultima modifica: ROMA ROMA - |
| Codice Domanda:             |                               |                                 |        |                | Data invio: -                |
| Indicare di seguito il nume | ro e la data della marca da b | ollo, che sarà mantenuta agli a | tti    |                |                              |
| Numero(14 cifre) *          |                               |                                 | Data * |                |                              |
| Sezione A - Dati relativi   | all'Azienda                   |                                 |        |                |                              |
| Denominazione               |                               |                                 |        |                |                              |
| Natura giuridica            |                               |                                 |        |                |                              |
| Legale Rappresentante       |                               |                                 |        | Posizione      | LEGALE RAPPRESENTANTE        |
| Sede Legale                 | Indirizzo                     |                                 |        |                |                              |
|                             | C.A.P.                        | Comune                          |        |                | Provincia                    |
| Telefono *                  |                               | Fax                             |        |                |                              |
| PEC/E-Mail *                |                               |                                 |        | Codice fiscale |                              |

In questa sezione sono presenti:

- i campi precompilati con i dati anagrafici dell'azienda presenti in banca dati, non modificabili;
- i campi precompilati con i dati di contato dell'azienda, comunque aggiornabili;
- i campi riservati agli estremi della marca da bollo, da compilare a cura di chi invia la comunicazione.

È sempre possibile premere il pulsante "Salva", salvando le informazioni fino a questo punto inserite. È possibile riprendere in ogni momento la compilazione di questo e dei prossimi step.

Alla domanda salvata è attribuito lo stato "In Compilazione", sia nel caso di primo salvataggio sia in quelli successivi.

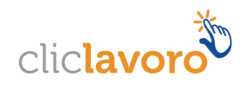

## STEP1 - Sezione B - Dati Relativi alle unità produttive interessate dal contratto di solidarietà

| Cerca:                                             |                |                                |              |                              |                |              |                         |           |
|----------------------------------------------------|----------------|--------------------------------|--------------|------------------------------|----------------|--------------|-------------------------|-----------|
| Interessata dallo sgravio $^{\downarrow}$          | Identificativo | <sup>↑↓</sup> Unità produttive |              |                              | ¢† ∧           | lumero Lavor | atori Interessati dallo | sgravio ț |
|                                                    | 1              |                                |              |                              |                | 0            |                         |           |
|                                                    |                |                                |              |                              |                |              |                         |           |
|                                                    |                |                                |              |                              |                |              |                         |           |
|                                                    |                |                                |              |                              |                |              |                         |           |
| Da 1 a 1 di 1                                      |                |                                |              |                              |                |              |                         |           |
|                                                    |                |                                |              |                              |                |              | Precedente 1            | Prossimo  |
| zione C- Periodo di interv                         | ento           |                                |              |                              |                |              |                         |           |
| ima dello sgravio: € *                             |                | € 0,00                         | Numero lavor | atori interessati dallo sgra | vio (cfr. All. | AS 5.1) * 😯  | 0                       |           |
| riodo della presente domano<br>contribuzione dal * | da di          |                                | AI *         |                              |                |              |                         |           |
| riodo della domanda in CIGS                        | online         |                                | АІ           |                              |                |              |                         |           |
| 1                                                  |                |                                |              |                              |                |              |                         |           |

In questa sezione sono elencate le unità produttive dell'azienda individuata inizialmente e per le quali è necessario:

- selezionare la/le unità produttiva/e interessata/e dallo sgravio;
- indicare il relativo numero dei lavoratori interessati dallo sgravio.

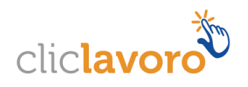

## STEP1 - Sezione C- Periodo di intervento

| Stima dello sgravio: € *                                     | € 0,00              | Numero lavoratori in         | teressati dallo sgravio (cf | r. All. AS 5.1) * 🚱 | 0                  |
|--------------------------------------------------------------|---------------------|------------------------------|-----------------------------|---------------------|--------------------|
| Periodo della presente domanda di<br>decontribuzione dal *   |                     | AI *                         |                             |                     |                    |
| Periodo della domanda in CIGSonline dal                      |                     | AI                           |                             |                     |                    |
| Periodo complessivo contratto di<br>solidarietà(CdS) dal     |                     | AI                           |                             |                     |                    |
| Cod Pratica presentata con il sistema<br>CIGSOnline          |                     |                              |                             |                     |                    |
| Contratto di solidarietà di tipo A<br>sottoscritto in data * | Selezionare una dat | :a e fare clic su (+) Aggiui | gi alla lista               |                     |                    |
|                                                              |                     |                              |                             |                     |                    |
|                                                              |                     | Rimuo                        | ri dalla lista              |                     |                    |
| Decreti                                                      |                     |                              |                             |                     |                    |
| Cerca:                                                       |                     |                              |                             |                     |                    |
| <i>Nome file</i><br>Decreti                                  | ţţ                  | Data firma Decreto           | ţţ                          | Tipo Decreto        | ţţ                 |
| Cerca:                                                       |                     |                              |                             |                     |                    |
| Nome file                                                    | ¢↓                  | Data firma Decreto           | ¢↓                          | Tipo Decreto        | ↑↓                 |
| Contratto di solidarieta                                     |                     | 1                            |                             | Concessione prima   |                    |
| Da 1 a 1 di 1                                                |                     |                              |                             |                     |                    |
| Nominativo del Referente della pr                            | esente istanza 🕜    |                              |                             | Pre                 | cedente i Prossimo |
| ognome ROMA                                                  |                     | Nome                         | ROMA                        |                     |                    |
| elefono *                                                    | Fax                 | Cell *                       |                             |                     |                    |
| PEC/E-Mail *                                                 |                     |                              |                             |                     |                    |
|                                                              |                     |                              |                             |                     |                    |
| ndirizzo E-Mail Alternativo                                  |                     |                              |                             |                     |                    |
| ndirizzo E-Mail Alternativo                                  |                     |                              |                             |                     | 🖹 Salva 🐂 Indietro |
| ndirizzo E-Mail Alternativo                                  |                     |                              |                             | L                   | Salva Indietro     |

In questa sezione, oltre ai campi già valorizzati, dovranno essere indicati:

- la stima dello sgravio richiesto e il numero lavoratori interessati dallo sgravio;
- il **periodo della presente domanda** di decontribuzione dal/al;
- la data di sottoscrizione Contratto di solidarietà di tipo A sottoscritto in data;
- i dati identificativi del referente della presente istanza.

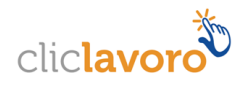

## STEP2

| Step 1 Step 2 Allegati Finalizza                             | 🖺 Salva 🐂 Indietro                                                                                                    |
|--------------------------------------------------------------|----------------------------------------------------------------------------------------------------|
| ld: O                                                        | Illtima modifica: ROMA ROMA -                                                                                             |
| Codice Domanda:                                              | Data invio: -                                                                                                    |
| Allegato AS. 5.1 - Elenco lavoratori con r<br>del 30/09/2019 | duzione oraria superiore al 20% per i quali si beneficia dello sgravio di cui al D.I. n.2 del 27/09/2017 e al D.I. n. 278 |
| Denominazione ;                                              | Scarica modello AS 5.1                                                                                                    |
| Periodo della presente domanda di<br>decontribuzione dal     | AI                                                                                                    |
| Periodo della domanda in CIGSonline<br>dal                   | AI                                                                                                    |
| Periodo complessivo contratto di<br>solidarietà(CdS) dal     | Al                                                                                                    |
| Carica modello AS. 5.1 compilato 🚱                           | Scegli file Nessun file selezionato                                                                                       |
|                                                              |                                                                                                    |
| Note                                                         |                                                                                                    |
|                                                              |                                                                                                    |

In questa schermata, oltre ad indicare il **Periodo della presente domanda di decontribuzione dal/al**, è necessario caricare il modello AS. 5.1 compilato contenente l'elenco dei lavoratori coinvolti.

Solo dopo aver compilato e salvato correttamente lo Step 1 e lo Step2, sarà possibile, cliccando sull'apposito pulsante **Scarica Modello AS.5.1**, effettuare il download del modello preposto.

Tale modello (file excel) dovrà essere compilato con l'indicazione dei lavoratori coinvolti e, in seguito, dovrà essere caricato (upload) cliccando su **Scegli file**.

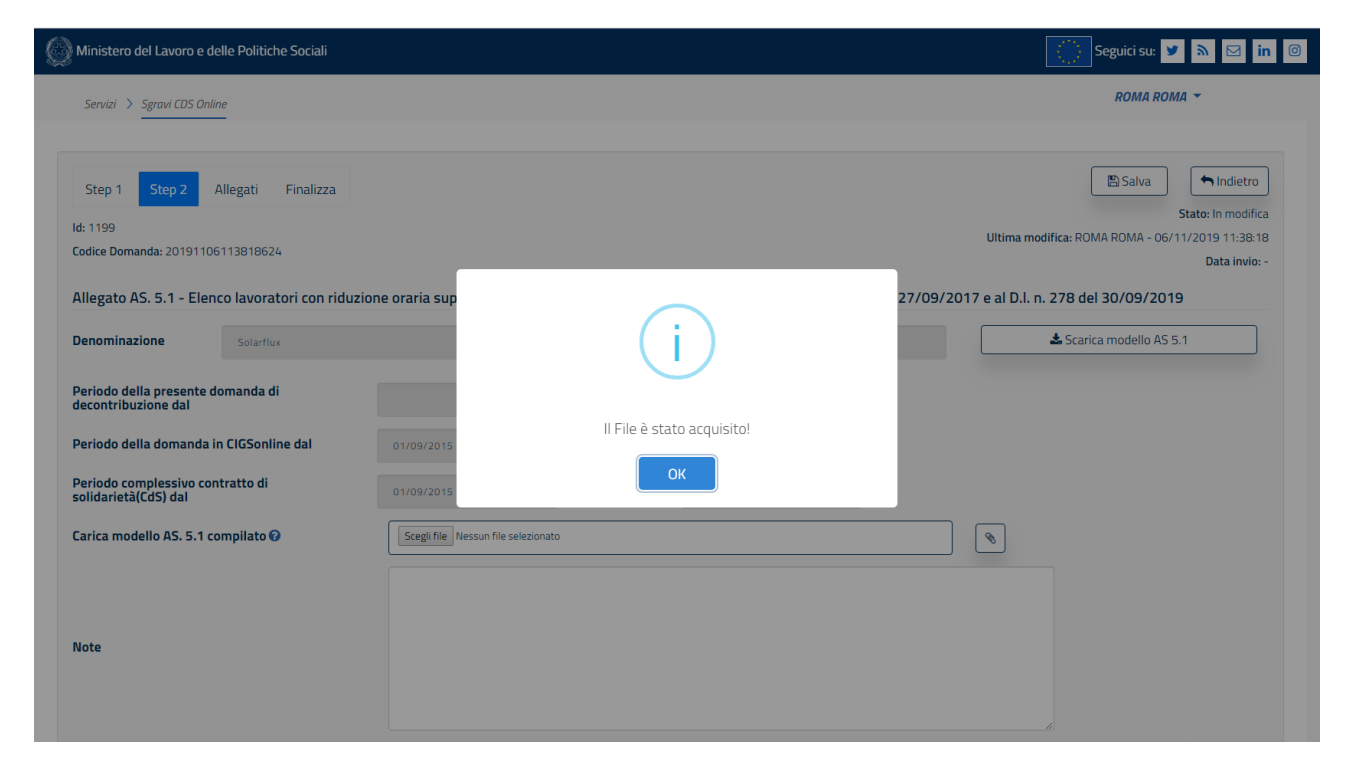

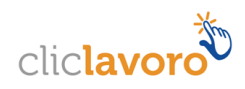

## Allegati

In questa sezione viene visualizzata la schermata che offre la possibilità di allegare documenti alla domanda.

| i Ministero del Lavoro e delle Politiche So                                                                                               | ociali                                              | Seguici su: 🎽 🔊 🖂 in                |
|----------------------------------------------------------------------------------------------------|-----------------------------------------------------|-------------------------------------|
| Servizi 〉 Sgravi CDS Online                                                                                                    |                                                     | ROMA ROMA 👻                         |
|                                                                                                    |                                                     |                                     |
| Step 1 Step 2 Allegati Fir                                                                                                    | nalizza                                             | Salva Indietro                      |
| ld: 0                                                                                                    |                                                     | Ultima modifica: ROMA ROMA -        |
| Codice Domanda:                                                                                                    |                                                     | Data invio: -                       |
| Allegati                                                                                                    |                                                     |                                     |
|                                                                                                    |                                                     |                                     |
| Carica nuovo allegato<br>Scegli file Nessun file selezionato<br>Allegati della Domanda                                                    |                                                     |                                     |
| Carica nuovo allegato<br>Scegli file Nessun file selezionato<br>Allegati della Domanda<br>Cerca:                                          |                                                     |                                     |
| Carica nuovo allegato Scegli file Nessun file selezionato Allegati della Domanda Cerca: Nome file                                         | 1↓ CF compilatore                                   | 1↓ <b>Azioni</b> 1↓                 |
| Carica nuovo allegato<br>Scegli file Nessun file selezionato<br>Allegati della Domanda<br>Cerca:<br>Nome file                             | 1↓ <i>CF compilatore</i><br>Nessun elemento trovato | 1↓ Azioni 1↓                        |
| Carica nuovo allegato Scegli file Nessun file selezionato Allegati della Domanda Cerca: Nome file Visualizzate O di O di O                | 1↓ <b>CF compilatore</b><br>Nessun elemento trovato | î↓ Azioni î↓                        |
| Carica nuovo allegato<br>Scegli file Nessun file selezionato<br>Allegati della Domanda<br>Cerca:<br>Nome file<br>Visualizzate 0 di 0 di 0 | 1↓ <b>CF compilatore</b><br>Nessun elemento trovato | 1↓ Azioni 1↓<br>Precedente Prossimo |

## Finalizza

L'ultima sezione presente consente di selezionare l'ente (INPS o INPGI) al quale inoltrare la domanda stessa e salvare i dati fin qui inseriti.

Cliccando su Scegli file, poi, si dovrà caricare la domanda firmata (file con estensione p7m).

| 💭 Ministero del Lavoro e delle Politiche Sociali                    | Seguici su: 🔰 🕅 🖾 in 💿                                                                                               |
|---------------------------------------------------------------------|----------------------------------------------------------------------------------------------------|
| Servizi 🔰 Sgravi CDS Online                                         | ROMA ROMA →                                                                                                    |
| Step 1 Step 2 Allegati Finalizza<br>Idi 1<br>Codice Domanda:        | ✓ Finalizza Salva findetro<br>State in modifica<br>Ultima modifica: ROMA ROMA - 29/10/2019 14:04:58<br>Data invior - |
| Domanda da inoltrare a*                                             |                                                                                                    |
| Resource.<br>Res<br>Res<br>Download domanda da termare              |                                                                                                    |
| Carica nuova domanda firmata<br>Scegli file Nessun file selezionato |                                                                                                    |
| Domanda firmata caricata                                            | ▲ Finalizza Salva ➡ Indietro                                                                                         |
|                                                                     |                                                                                                    |
|                                                                     |                                                                                                    |

Solo dopo la conferma del salvataggio (realizzabile con il pulsante Salva) è possibile inviare la domanda cliccando su Finalizza.

N.B. Il pulsante Finalizza si attiva solo dopo l'avvenuta conferma di salvataggio dei dati.

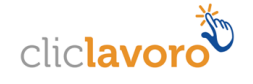

| 🛞 Ministero del Lavoro e delle Politiche Sociali                                             | Seguici su: 🔰 🔊 🖾 in 💿                                                       |
|----------------------------------------------------------------------------------------------|------------------------------------------------------------------------------|
| Servizi 🗦 Sgravi CDS Online                                                                  | ROMA ROMA ▼                                                                  |
| Step 1 Step 2 Allegati Finalizza<br>Id:<br>Codice Domanda: ;                                 | Finalizza<br>Utiella modifica: ROMA ROMA - 29/1/02/19 14:1107<br>Data invio- |
| Domanda da inoltrare a*                                                                      |                                                                              |
| NPS                                                                                          | •                                                                            |
| Domanda firmata                                                                              |                                                                              |
| Download domanda da firmare Carica nuova domanda firmata Scegli file Nessun file selezionato |                                                                              |
| Domanda firmata caricata                                                                     | ▲ Finalizza Salva ● Indietro                                                 |
|                                                                                              |                                                                              |
|                                                                                              |                                                                              |
|                                                                                              |                                                                              |

La finalizzazione della domanda comporta il suo congelamento e di conseguenza l'impossibilità di modificare le informazioni contenute.

| Ministero del Lavoro e delle Politiche Sociali                                                     | Seguici su: 🕊 🔊 🖾 ท 🎯                                                                                               |
|----------------------------------------------------------------------------------------------------|----------------------------------------------------------------------------------------------------|
| Servizi 🗦 Sgravi CDS Online                                                                        | ROMA ROMA 👻                                                                                                    |
| Step 1 Step 2 Allegati <mark>Finalizza</mark><br>Id:<br>Codice Domanda:                            | Finalizza Salva Indietro<br>Stato: In modifica<br>Ultima modifica: ROMA ROMA - 06/11/2019 11:44:03<br>Data invio: - |
| Domanda da inoltrare a*                                                                            | i                                                                                                    |
| Download domanda da firmare<br>Carica nuova domanda firmata<br>Scegli file Nessun file selezionato | alizzata con successo.<br>ОК                                                                                        |
| Domanda firmata caricata<br>a f.p7m                                                                | ▲ Finalizza Balva Indietro                                                                                          |
|                                                                                                    |                                                                                                    |
| }                                                                                                  |                                                                                                    |

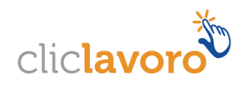

## Conferma dell'istanza

La conferma dell'istanza ha come obiettivo principale l'inserimento della domanda nella graduatoria che definirà le aziende ammesse al beneficio.

NB: Sarà possibile eseguire questa operazione dalla mezzanotte (00:00:00) del 30 novembre 2019 fino alle 23:59:59 del 10 dicembre 2019.

| wiinistero dei L                    | Lavoro e delle F              | olitiche Sociali              |                |                                 |                                         |        | Segi                             | uici su: 🎽 🔊 🖂 in |  |  |
|-------------------------------------|-------------------------------|-------------------------------|----------------|---------------------------------|-----------------------------------------|--------|----------------------------------|-------------------|--|--|
| Servizi > Sgro                      | ravi CDS Online               |                               |                |                                 |                                         |        |                                  | ROMA ROMA 👻       |  |  |
|                                     |                               |                               |                |                                 |                                         |        |                                  |                   |  |  |
| Ricerca                             |                               |                               |                |                                 |                                         |        |                                  |                   |  |  |
| Id Cod. Comunicazione               |                               | ne Regione                    |                | Provincia                       | Comune                                  | Comune |                                  |                   |  |  |
| Id C                                | Comunicazione                 | Seleziona                     | re             | <ul> <li>Selezionare</li> </ul> | Selezionare    Selezionare  Selezionare |        |                                  |                   |  |  |
| odice fiscale                       | Ragi                          | one sociale                   |                |                                 | Anno di riferimento                     | Stato  |                                  | V Nuova Domanda   |  |  |
|                                     | O DI                          | gione sociale                 |                |                                 | Colonianana                             | Colori |                                  |                   |  |  |
|                                     | e Ra                          | gione sociale                 |                |                                 | Selezionare *                           | Selezi | onare *                          |                   |  |  |
| Risultati 😧                         | e Ra<br>n î↓ Id î             | gione sociale                 | î↓ Ragione Soc | ciale 14 Sede Legale            | Selezionare •                           | Selezi | onare ▼<br>Stato ↑↓              |                   |  |  |
| Risultati 🕜                         | e Ra<br>n î.j <i>Id</i> î.    | gione sociale Codice Fiscale  | ी। Ragione Soc | ciale 14 Sede Legale            | Selezionare  Anno di riferiment 2019    | Selezi | onare ▼<br>Stato ↑↓<br>Compilata |                   |  |  |
| Risultati 🕢                         | e Ri<br>z î↓ <i>Id</i> î<br>1 | gione sociale                 | 1. Ragione Soc | ciale 14 Sede Legale            | Selezionare  Anno di riferiment 2019    | Selezi | Stato                            |                   |  |  |
| Risultati <table-cell></table-cell> | e Ri                          | gione sociale                 | 1↓ Ragione Soc | ciale 14 Sede Legale            | Selezionare   Anno di riferimenti 2019  | Selezi | Stato 1↓<br>Compilata            |                   |  |  |
| Risultati 🕢                         | e Ra<br>a î⊥ <i>Id</i> î<br>1 | giane sociale  Codice Fiscale | 11 Ragione Soc | ciale <sup>†↓</sup> Sede Legale | Selezionare  Anno di riferiment 2019    | selezi | stato ↑↓<br>Compilata            |                   |  |  |
| Risultati 🕢                         | e Ra<br>a î↓ <i>Id</i> î<br>1 | giane sociale Codice Fiscale  | 14 Ragione Soc | ciale 14 Sede Legale            | Selezionare  Anno di riferiment 2019    | Selezi | Stato ↑↓<br>Compilata            |                   |  |  |

Successivamente all'operazione di finalizzazione, per una comunicazione correttamente inserita e nello stato **Compilata**, in basso a destra nell'area delle operazioni possibili è presente l'icona "Invia", all'attivazione della quale il sistema risponde con la schermata sotto riportata.

L'operazione deve avvenire all'interno della finestra temporale sopra indicata.

| Ministero del Lavoro e delle Politiche Sociali | Seguici su: 🕑 🔊 🖂 in 💿 |
|------------------------------------------------|------------------------|
| Servizi > Sgravi CDS Online                    | ROMA ROMA 👻            |
|                                                |                        |
| Ricerca                                        |                        |
| Id Cod. Comunicazione Regione Provincin Comune | Q, Cerca               |
| Codice fiscale Ragione sociale                 | ato                    |
| Codifce fiscale Ragione sociale                | Selezionare ¥          |
| Disultati O                                    |                        |
| Domanda Inviata                                |                        |
| Cod. Pratica                                   | ↑↓ Stato ↑↓            |
| 39                                             | Compilata              |
|                                                |                        |
|                                                |                        |
|                                                |                        |
|                                                |                        |
|                                                | Brocodopto 1 Droccimo  |

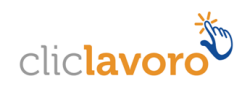

Naturalmente, se il tentativo di invio sarà fatto oltre le date indicate, il sistema non eseguirà l'operazione fornendo un messaggio d'errore.

Successivamente le sole operazioni consentite sulla comunicazione in questione saranno:

| Id         | Cod. C  | omunicazioi | ne Regio      | ne      | -              | Pro | vincia      |      |           | Comune      |         |         |             | Q, Cerca   |
|------------|---------|-------------|---------------|---------|----------------|-----|-------------|------|-----------|-------------|---------|---------|-------------|------------|
| ld         | Comu    | nicazione   | Sel           | zionare | ,              | Se  | elezionare  |      | •         | Selezionare |         |         |             |            |
| Codice fis | cale    | Ragio       | one sociale   |         |                |     |             | Anno | di riferi | mento       | Stato   |         | O Nuc       | ova Domand |
| Codifce    | fiscale | Ra          | gione sociale |         |                |     |             | Sele | zionare   |             | Selezio | nare    | '           |            |
|            |         |             |               |         |                |     |             |      |           |             |         |         |             |            |
|            | -       |             |               |         |                |     |             |      |           |             |         |         |             |            |
| Risultati  | 0       |             |               |         |                |     |             |      |           |             |         |         |             |            |
|            |         | 1 1         |               | · †     |                | ↑   |             | †I - |           |             | † I     |         | †1          |            |
| Cod. P     | atica   | Id Id       | Codice Fis    | cale 1* | Ragione Social | e 🖓 | Sede Legale | I÷ A | nno di i  | riferimento | 1+      | Stato   | 1.+         |            |
|            |         |             |               |         |                |     |             |      |           |             |         |         |             |            |
|            |         |             |               |         |                |     |             |      |           |             |         |         |             |            |
| 3          | 39      | 1           | 030           |         | Sol            |     | RE          |      |           | 2019        |         | Inviata |             | B          |
|            |         |             |               |         |                |     |             |      |           |             |         |         |             |            |
|            |         |             |               |         |                |     |             |      |           |             |         |         |             |            |
|            |         |             |               |         |                |     |             |      |           |             |         |         |             |            |
|            |         |             |               |         |                |     |             |      |           |             |         |         |             |            |
|            |         |             |               |         |                |     |             |      |           |             |         |         |             |            |
|            |         |             | Da 1 a 4 di 4 |         |                |     |             |      |           |             |         | P       | recedente 1 | Prossi     |
|            |         |             |               |         |                |     |             |      |           |             |         |         |             |            |
|            |         |             |               |         |                |     |             |      |           |             |         |         |             |            |
|            |         |             |               |         |                |     |             |      |           |             |         |         |             |            |

- Visualizzare la comunicazione
- Generare la ricevuta della comunicazione
- Scaricare la comunicazione

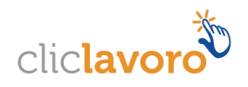

# 3. Come richiedere assistenza

Per ogni tipo di esigenza, sia di natura tecnica sia più strettamente giuridica, puoi contattare L'URP online tramite la sezione dedicata "Contatti" raggiungibile:

1) Cliccando sull'icona in alto a destra

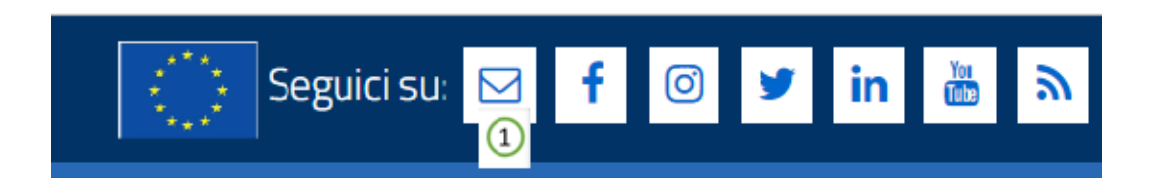

2) Cliccando sul link in fondo a destra di ogni pagina

| Guida | 2<br>Contatti | Privacy policy |  |
|-------|---------------|----------------|--|

3) Oppure tramite il link <u>https://urponline.lavoro.gov.it/s/crea-case</u>, selezionando la categoria richiesta con "Agevolazioni fiscali e contributive" e la sottocategoria richiesta con "Sgravi CDS".

FINE DEL DOCUMENTO

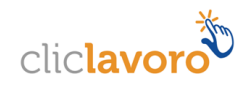